2018 年度 Writing Tutorial English 履修ガイド

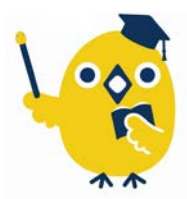

早稲田大学グローバルエデュケーションセンター

㈱早稲田大学アカデミックソリューション

#### 1. Writing Tutorial English 科目の構成

- Writing Tutorial English は、チューター(講師)1名につき履修者最大4名のクラスで、夏季/春季集中授業 期間中に、1日3時間のレッスンを合計10日間行います(授業は早稲田キャンパス29号館で実施します)。
- レッスンはオリジナルテキストを用いすべて英語で行うため、ライティング力に加え、英語コミュニケー ション力も鍛えられます。
- クラス分けは、英語能力判定テスト WeTEC の結果をもとに行います。
- レッスンでは、Unit ごとに設定されたテーマに基づき、様々な形式のライティング課題を通してライティング力を習得します。グループディスカッションやペアワークを行いながら、チューターの指導に基づき、Working Draft(初稿) と Final Draft(最終稿)を作成します。

#### 2. 科目登録の流れとレッスンの進め方

#### 【科目登録】

全学オープン(選択)科目として履修する場合は、夏季集中授業期間のみ登録可能です。春学期登録期間にて、 科目登録を行ってください。スポーツ科学部の選択必修授業として履修する場合は、夏季集中授業期間また は春季集中授業期間での履修となります。学部事務所の指示に従い、春学期登録期間(または秋学期登録期 間)にて科目登録を行ってください。

#### 【レッスン期間前手続き】 (1) WeTEC 受験 (事前測定)

#### 夏季集中:2018年7月12日(木)~7月20日(金) 春季集中:2019年1月17日(木)~1月25日(金)

Waseda メールの指示に従い、必ず上記期間内に WeTEC 受験サイトへアクセスし受験してください。詳し い受験方法は「WeTEC 受験ガイド」P.6 を参照してください。WeTEC のスコアを利用し、レッスングルー プを決定します。受験しなかった場合、適切なグループでレッスンが履修できない場合があります。

#### (2) オリエンテーション

レッスン期間前に履修者専用サイト Tutorial Site にアクセスし、[Pre-Course Info]にある「オリエンテーション」の資料を必ず確認してください。

【アクセス方法】 MyWaseda にログイン後、「授業」タブ内の左メニューより「授業関連」を開き、「Tutorial Site」 をクリックしてください。(「Tutorial Site 活用ガイド」 p.5 参照)

# (3) 履修クラス確認 夏季集中:2018年7月27日(金)夕刻 春季集中:2019年1月30日(水)夕刻

WeTEC の結果をもとにレッスングループを決定し、担当チューター、教室・ブース等を Tutorial Site 上 で発表します。授業開始までにサイトにアクセスし、[Pre-Course Info]にある「グループ編成結果」から 必ず確認してください。発表日の変更は、MyWaseda のお知らせに掲載します。

【アクセス方法】 MyWaseda にログイン後、「授業」タブ内の左メニューより「授業関連」を開き、「Tutorial Site」 をクリックしてください。(「Tutorial Site 活用ガイド」 p.5 参照)

#### (4) テキストの購入

授業開始までに下記テキストを購入してください。レッスンは毎回テキストに沿って進められますので、<u>必</u> <u>ずテキストを購入し、持参してください</u>。テキストを忘れた場合には、早稲田大学アカデミックソリューシ ョン事務所(早稲田キャンパス 29 号館1階 102 室または6階 601 室)でコピーを販売します(1ユニット 250円)。支払方法は<u>電子マネーのみ</u>となります。

| 使用テキスト名                                                | 価格         |
|--------------------------------------------------------|------------|
| Write to Communicate (basic coursebook) Second Edition | 2,000 円+税  |
|                                                        | し田知ぶないマいナナ |

\*テキストには、Working Draft と Final Draft で使用する専用レポート用紙が付いています。

#### <取り扱い店舗>

早稲田大学生協各店舗 http://www.wcoop.ne.jp/

コーププラザ ブックセンター店 (早稲田キャンパス 17 号館 B1F) ※Tutorial English のテキストは、早稲田大学生協会員割引は適用されません。 ※詳しくは、生協各店舗内書店にお問い合わせください。

#### 【レッスン期間中の流れ】

グループ分けが発表され、いよいよレッスンが始まります。夏季/春季集中授業期間中に、1日3時間のレッスン を合計 10日間行います。ここでは、レッスンがどのような流れで行われるかを示します。

#### <授業計画>

|        | 開講時期                |                     |               |        |               |               |                                      |  |
|--------|---------------------|---------------------|---------------|--------|---------------|---------------|--------------------------------------|--|
| Day    | 夏季集中                |                     | 春季集中          |        |               | <b>T</b> •    |                                      |  |
|        | クラス<br><b>01,02</b> | クラス<br><b>03,04</b> | クラス <b>05</b> | クラス 06 | クラス <b>07</b> | クラス <b>08</b> | торіс                                |  |
| 時限     | 1,2 限               | 3,4限                | 1,2 限         | 3,4 限  | 1,2 限         | 3,4 限         |                                      |  |
| Day 1  | 8/30                | 8/30                | 2/5           | 2/5    | 2/18          | 2/18          | Unit 1 Writing a profile             |  |
| Day 2  | 8/31                | 8/31                | 2/6           | 2/6    | 2/19          | 2/19          | Unit 2 Writing a postcard            |  |
| Day 3  | 9/1                 | 9/1                 | 2/7           | 2/7    | 2/20          | 2/20          | Unit 3 Writing a diary               |  |
| Day 4  | 9/3                 | 9/3                 | 2/8           | 2/8    | 2/21          | 2/21          | Unit 4 Writing a personal story      |  |
| Day 5  | 9/4                 | 9/4                 | 2/9           | 2/9    | 2/22          | 2/22          | Unit 5 Writing a news report         |  |
| Day 6  | 9/5                 | 9/5                 | 2/12          | 2/12   | 2/25          | 2/25          | Unit 6 Writing a movie review        |  |
| Day 7  | 9/6                 | 9/6                 | 2/13          | 2/13   | 2/26          | 2/26          | Unit 7 Writing a letter of complaint |  |
| Day 8  | 9/7                 | 9/7                 | 2/14          | 2/14   | 2/27          | 2/27          | Unit 8 Writing a comparison          |  |
| Day 9  | 9/8                 | 9/8                 | 2/15          | 2/15   | 2/28          | 2/28          | Unit 9 Writing an opinion e-mail     |  |
| Day 10 | 9/10                | 9/10                | 2/16          | 2/16   | 3/1           | 3/1           | Unit10 Writing a fictional story     |  |

#### <レッスンの進め方>

レッスンでは、ユニットごとのテーマに基づき、ライティング課題 (Working Draft と Final Draft)を作成します。課題作成の過程では、チ ューターがテキストを使用しながら作成にあたってのポイントを解説 し、ペアやグループで課題内容に関連したアクティビティを行いま す。

ユニットごとのレッスンは、右図のように2日かけて行います。1日目 は主にテキストで扱うトピックを中心に授業時間内に Working Draft(初 稿)を作成し、チューターへ提出します。 チューターは Working Draft を添削し、2日目のレッスン冒頭に、各履修者へ返却します。その後、 履修者は 20~30分で添削内容を確認し、チューターのアドバイスを受 けながら Final Draft(最終稿)を完成させます。その後、次のユニット のレッスンを開始します。

| Day 1<br>(Unit 1) | Unit1 を学習<br>↓<br>Working Draft を作成<br>チューターに提出<br>(チューターが Draft を添削)                                                                          |
|-------------------|----------------------------------------------------------------------------------------------------|
| Day 2<br>(Unit 2) | Working Draft の返却<br>↓<br>Working Draft 内容を確認<br>↓<br>Final Draft を作成<br>Unit2 を学習<br>↓<br>Working Draft を作成<br>チューターに提出<br>(チューターが Draft を添削) |

#### <予習・復習について>

各レッスンでは、特に予習の必要はありません。余裕があれば、テキストの内容を事前に確認し、わからない単 語・文法などを調べておくとより効果的に履修できます。また、レッスン中にチューターから指示があった場合 は事前準備を行ってください。レッスン後の復習は、学習した内容の定着に役立ちます。

#### 3. 成績評価について

#### (1) 成績評価方法

成績は出席回数及び以下の評価対象項目の合計ポイント数から決定します。Writing Tutorial English は、積極的に レッスンに参加することが成績評価の必須条件となるため、出席回数が成績評価に影響します。

| 1. Draft の提出状況                        | 各ユニットの Working Draft (初稿) と Final Draft (最終稿)をセットで提出したユニ<br>ット数 (最大 10 ユニット) に応じ、0~10 ポイントで評価します。<br>例:10 ユニット分提出の場合は、10 ポイントを付与<br>例:5 ユニット分提出の場合は、5 ポイントを付与                                    |
|---------------------------------------|----------------------------------------------------------------------------------------------------|
| 2. Working Draft と<br>Final Draft の内容 | 各ユニットで提出した Working Draft (初稿)と Final Draft (最終稿)のセットうち、<br>履修者が選択した 4 ユニット分の内容について、担当教員およびチューターが添削の<br>上、それぞれ 0~20 ポイントで評価します。(計 80 ポイント)                                                        |
| 3. Effort                             | ディスカッションやアクティビティへの参加度を 0~5 ポイントで評価します。                                                                                                    |
| 4. Punctuality                        | <ul> <li>遅刻/早退回数に応じて、0~5ポイントで評価します。</li> <li>遅刻/早退 0回:5ポイント</li> <li>遅刻/早退 1回:4ポイント</li> <li>遅刻/早退 2回:3ポイント</li> <li>遅刻/早退 3回:2ポイント</li> <li>遅刻/早退 4回:1ポイント</li> <li>遅刻/早退 5回以上:0ポイント</li> </ul> |

以上1~4の要素にそれぞれポイントが与えられ、各項目の総合ポイントの積算により成績評価が行われます。 各項目の累積による総合ポイントと、成績評価の関係は、次のとおりです。

| 成績   | $\mathbf{A}$ + | Α             | В             | С             |
|------|----------------|---------------|---------------|---------------|
| 修得条件 | 9 回以上のレッスンに    | 8 回以上のレッスンに   | 8 回以上のレッスンに   | 7 回以上のレッスンに   |
|      | 出席し、かつ評価対象     | 出席し、かつ評価対象    | 出席し、かつ評価対象    | 出席し、かつ評価対象    |
|      | 項目合計で 90 ポイント  | 項目合計で 80 ポイント | 項目合計で 70 ポイント | 項目合計で 60 ポイント |
|      | 以上を取得          | 以上を取得         | 以上を取得         | 以上を取得         |

※次の場合は、自動的にF(不合格)となります。

・出席回数が6回以下の場合、及び評価対象項目の合計取得ポイントが「59ポイント」以下の場合

・提出した各ユニットの Working Draft (初稿)と Final Draft (最終稿)が3 セット以下の場合

#### (2) 遅刻・早退・欠席の扱い

Writing Tutorial English は、実技型の科目であるため、出席を重視します。<u>いかなる理由で欠席した場合も原則として全て「欠席」として扱い</u>、代替レッスンは行いません。遅延証明書等の提示がある場合も同様です。また、 遅刻・早退した場合は、成績評価の減点対象となり、<u>45 分を超える遅刻/早退は、欠席と同様に扱います</u>。 欠席数が 4 回以上となった時点で単位修得はできません。欠席する場合、事前に届け出る必要はありません。

#### (3) 出欠席・成績評価上の特別配慮について

自然災害や伝染病等のため、大学全体が休講となった場合には、出欠席・成績評価上の特別配慮を行います。 また、以下の理由で欠席した場合も、期日までに必要提出物を提出した場合に限り、出欠席・成績評価上の特 別配慮を行います(それ以外の理由での出欠席・成績評価上の特別配慮は、一切行いません)。

| 事由             | 必要書類                                                | 申請方法                                                                                                    | 申請先                                                                                             |
|----------------|-----------------------------------------------------|----------------------------------------------------------------------------------------------------|-------------------------------------------------------------------------------------------------|
| 忌引き<br>(2親等以内) | 「忌引きによる授業欠席等に関する<br>取扱いのお願い」(所属学部・研究<br>科の押印がついたもの) | 所属学部・研究科より左記書類を入手し、<br>右記申請先に提出                                                                                          | ★持参の場合(早稲田キャンパス)<br>早稲田大学アカデミックソリューション<br>事務所(29 号館1 陸 102 宮)に提出                                |
| 学校感染症          | 学校感染症に関する「授業欠席<br>(配慮)届け」(所属学部・研究科の<br>押印がついたもの)    | <ol> <li>医師が発行した「学校感染症治癒証明<br/>書」を所属学部・研究科に提出</li> <li>所属学部・研究科より学校感染症に<br/>関する「授業欠席(配慮)届け」を入手<br/>し、右記申請先に提出</li> </ol> | <ul> <li>事務所(29 号館1階102室)に提出</li> <li>★メールで提出の場合</li> <li>PDF ファイルにして以下のメールアドレスに添付送信</li> </ul> |
| 教育実習<br>介護等体験  | 「講義欠席特別扱願」<br>(「実施証明書」)                             | 教育学部事務所(16 号館2階)にて必要提<br>出書類(左記)を入手し、右記申請先に提出。<br>実習先の押印があるか確認してください。                                                    | ※その際、学籍番号、氏名、履修科目<br>名を必ず明記<br>te-help@list.waseda.jp                                           |
| 裁判員制度          | 「裁判員制度に関わる欠席届」<br>(所属学部・研究科の押印がつい<br>たもの)           | 所属学部・研究科より左記書類を入手し、<br>右記申請先に提出                                                                                          |                                                                                                 |

※入院については、出席数が単位修得条件に満たない場合は考慮の対象となります。上記提出先に「医師の診断 書」を提出してください。

※各学期の必要提出書類の提出期限は、以下の通りです。

| 夏季集中:2018 年 9 月 11 日(火) | 春季集中:2019年3月1日(金) |  |
|-------------------------|-------------------|--|
|-------------------------|-------------------|--|

#### 4. レッスンの中止および補講について

原則として、レッスンの休講はありません。担当のチューターが遅刻・欠席する場合でも、代理のチューター がレッスンをおこないます。また、全学休講などの措置によりレッスンが中止になった場合は、大学が定める 方針に従ってください。補講(代替レッスン)としオンデマンド等による授業を行う場合には、MyWaseda や Tutorial Site でお知らせします。

#### 5. レッスンで作成する Working Draft と Final Draft の取り扱い

#### (1) Working Draft と Final Draft の管理について

レッスン中に作成した Draft はチューターが管理します。作成した Draft は必ずチューターに提出し、持ち帰らないようにしてください。

#### (2) Working Draft と Final Draft の返却について

成績評価用に提出した4セット分のDraftは、レッスン終了約1カ月後に早稲田大学アカデミックソリューション 事務所または郵送にて返却します。詳細はWasedaメールでお知らせします。

### <u>1. Tutorial Site へのログイン方法</u>

Tutorial Site は、MyWaseda からログインができます。

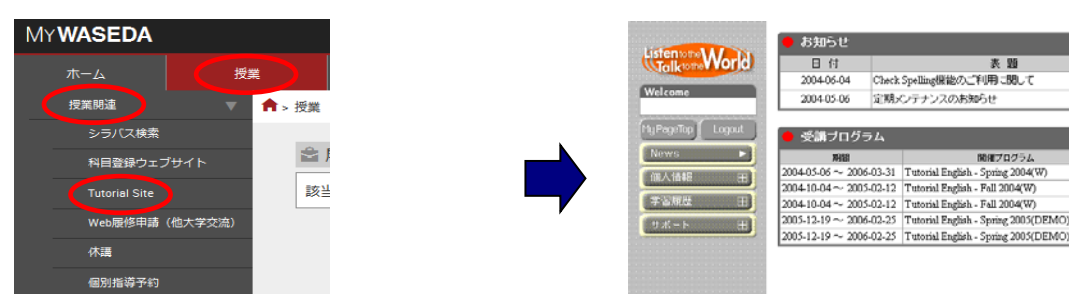

(図 1 .My Page Top 画面)

区分

ral Tutorial English I 4 neas Tutorial English I

siness Tutorial English I neral Tutorial English I

General Tutorial English I 4

WUI

システム管理者

システム

システム

 MyWaseda にログイン後、「授業」タブ内の左メニュー より「授業関連」を開き、「Tutorial Site」をクリック。 ② 自動的に Tutorial Site にログインできます。
 ※Tutorial Site 上では、早稲田キャンパスをW、西早稲田キャンパスをNW、所沢キャンパスをTZで表す箇所があります。

Les

#### <u>2. Tutorial Site の主な機能</u>

|                   | 主な機能    |                 | 機能概要                                         |
|-------------------|---------|-----------------|----------------------------------------------|
| My Page<br>TOP 画面 | お知らせ    |                 | 履修に関する必要な情報を確認することができます。                     |
|                   |         | Pre-course Info | レッスン開始までに必要なオリエンテーションビデオの視聴や履修ガイド等の確認ができます。  |
|                   | 受講プログラム | Lesson          | レッスン日の確認ができます。                               |
|                   |         | Review          | Writing Tutorial English では使用しません。           |
| 左フレームの            | News    | お知らせ            | 履修に関する必要な情報を確認することができます。                     |
| メニュー              | 個人情報    | 個人情報の確認         | 個人情報を確認できます。                                 |
|                   | 学羽尾麻    | レッスン履歴          | 過去に履修したレッスンの履歴(レッスン評価・リスニング教材等)と学習履歴が確認できます。 |
|                   | 于日腹症    | 試験履歴            | WeTEC の受験結果が確認できます。                          |
|                   | サポート    | ご意見ご要望          | Tutorial English に関するご意見ご要望を投稿できます。          |

#### <u>4. レッスン期間前に必要な操作</u> (オリエンテーションビデオやレッスングループ情報の確認)

 『My Page Top 画面』(図 1)の「受講プログラム」より、対象となる履修科目 (コース)を選択します。

(図 2 .Pre−course Info 画面)

| ② 『Pre-course Info』画面(図2の左上)を選択します。「実行」欄の各項目 |
|----------------------------------------------|
|----------------------------------------------|

<Check>アイコンをクリックすると、オリエンテーションビデオの視聴や、グル

ープ編成結果等(図3)の確認ができます。

| (図 3. クルーノ編成結果) | 長) |
|-----------------|----|
|-----------------|----|

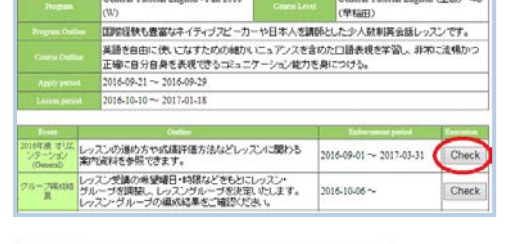

ral Tutorial English ( 1985)

al English , Fall 2014

| 015-521 | INACOTA                |                    |                                                  |
|---------|------------------------|--------------------|--------------------------------------------------|
| 48-0R   | 270<br>1825            | HisF3-9-           | 216-2100/                                        |
| 0/64-4  | 西草福田 120-4号食300数室07ジース | Christopher Waters | Qualent 1<br>Qualent 1<br>Qualent 1<br>Qualent 1 |
| In-2    | 西早福田 120-4号倉101物堂04ブー文 | Josta Okazaki      | Sucent<br>Sucent<br>Sucent<br>Sucent             |

# <u>Tutorial Site 推奨環境</u>

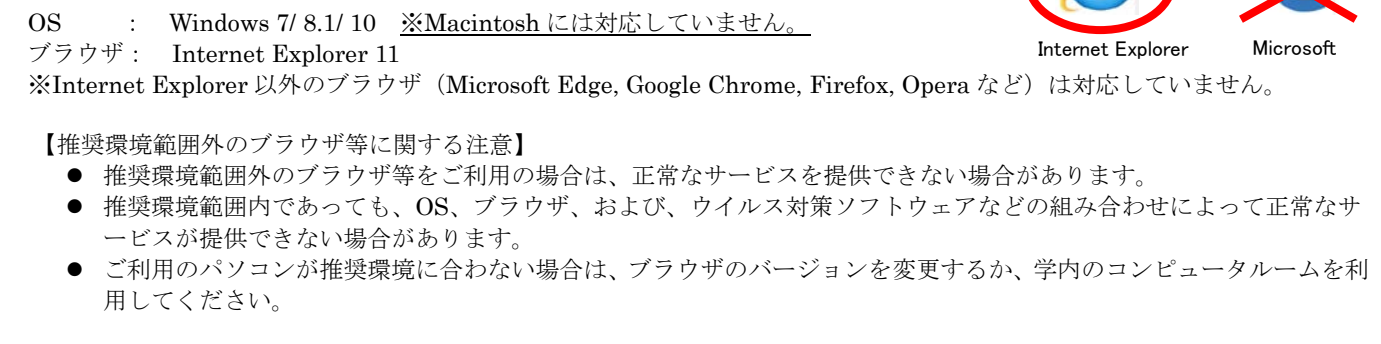

※上記推奨環境は 2018 年 2 月 1 日時点のものです。メンテナンス時間(Tutorial Site 毎日 AM4:00~4:30)は利用できません。

## ■WeTEC 受験ガイド (Writing Tutorial English 用)

#### ●基本情報

| 受験期間   | 夏季集中: 2018 年 7 月 12 日(木)~7 月 20 日(金)<br>春季集中: 2019 年 1 月 17 日(木)~1 月 25 日(金)                 |
|--------|----------------------------------------------------------------------------------------------|
| 受験者 ID | 学籍番号を半角で入力してください。 "- (ハイフン)"の CD (チェックデジット) 以下を除いたものと なります。 例) 1X00A000-3 の場合 → 1X00A000 と入力 |
| パスワード  | 自分の誕生日の数字4桁を半角で入力してください。 例)6月27日生まれの場合→0627                                                  |

WeTEC とは Web-based Test for English Communication の略称で、インターネットを利用した英語コミュニケーション能力判定テストです。個人の能力に合わせてテスト問題を変化させていく適応型のテストシステムですので、従来のペーパーテストに比べて短時間で正確な測定が可能です。次のような特徴があります。

#### ①約 60 分で高い測定精度

試験時間の平均は約 60 分です。また、問題をランダムに出題するタイプのコンピュータテストとは違い、 TOEIC(R)テストや英検などの資格試験と同等の正確性の高いレベル測定を行います。

#### ②テスト終了後にすぐわかる結果

コンピュータを利用しているため、その場で採点し、テスト終了後すぐにスコアが表示されます。 ③ウェブ上で受験できる

#### るりエノ 上 C 文映 Cさる

<u>指定された受験期間内であれば</u>、自分の好きな時に受験をし、実力チェックをすることが可能です。 (受験は各自1回のみ可能です。再受験はできません。)

#### ●受験に必要な環境

#### ①パソコン ②ヘッドホンまたはスピーカー

<u>パソコンが下記推奨環境を満たしているかを確認</u>してください。リスニング問題がありますので、<u>音声が正しく</u> <u>聞けるか確認</u>してください。静かに集中できる場所で受験することをお勧めします。

#### <パソコン推奨環境>

| OS                 | ブラウザ                                                                                |
|--------------------|-------------------------------------------------------------------------------------|
| Windows: 7/8.1/10  | Internet Explorer 11 (Windows 7/8.1/10) 、Microsoft Edge (Windows 10) 、Google Chrome |
| Macintosh: OS X 以降 | Safari 5.1 以降、Google Chrome                                                         |

※推奨環境は、2018年2月1日時点のものです。最新の推奨環境は、WeTEC受験サイトをご確認ください。

#### ●受験の進め方

#### <u>1. ログイン方法</u>

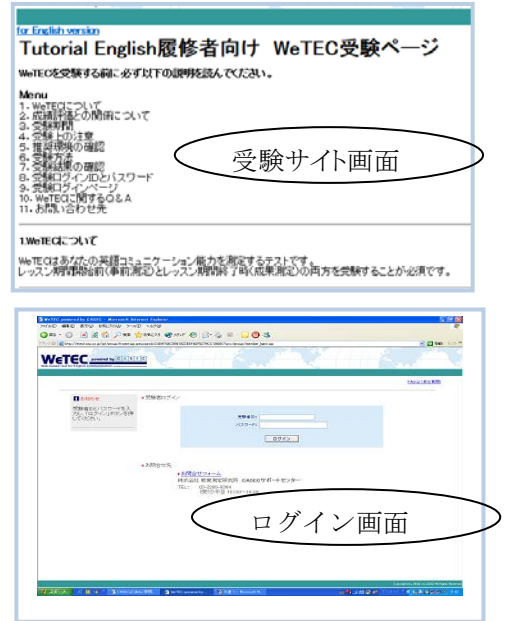

#### ①受験サイトへアクセス

Wasedaメールの指示に従いアクセスしてください。

#### ②受験環境チェックを実施

受験サイトから、受験環境チェックを行い、すべての結果が「OK」になることを 確認します。(チェック結果が1つでも「NG」になっている場合は、推奨環境を 満たすパソコンから受験してください。)

#### ③WeTEC ガイドツアーを使って、受験方法を事前に確認

上記受験サイトから、WeTEC ガイドツアーにアクセスしてください。 WeTEC ガイドツアーでは、実際の受験と同じ形式で、受験を体験できます。 WeTEC の受験方法に十分慣れてから、本番の受験に臨んで下さい。

#### ④ログインする

<u>該当のログインページへのリンクを選択。</u> 左図のログインページに進み、受講者 ID、パスワードを入力してください。

#### 2. 受験の前に

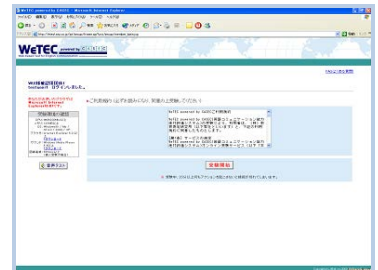

⑤利用規約に同意する 利用規約に同意したら 「受験開始」ボタンを押して ください。

| 1.1.1.1          | ar has been being                       |  |
|------------------|-----------------------------------------|--|
| N-TEC            | atom a                                  |  |
| WEICL            |                                         |  |
|                  |                                         |  |
| x27-+            |                                         |  |
| igner-Burnches-m | C-NELEMENTS TO CONSIDER THE ADDICATION. |  |
| PEOPERTONICON    | evilter:Tendermont.sows                 |  |
| Xe               |                                         |  |
| 7000             | A                                       |  |
| 10011            |                                         |  |
|                  |                                         |  |
|                  |                                         |  |

#### ⑦アンケート

過去6ヶ月以内に英検・ TOEIC・TOEFL を受験され た方は、試験結果(取得級・ 点数)を記入してください。受 験していない方は、入力不要 です。終わりましたら「次へ」 ボタンをクリックします。

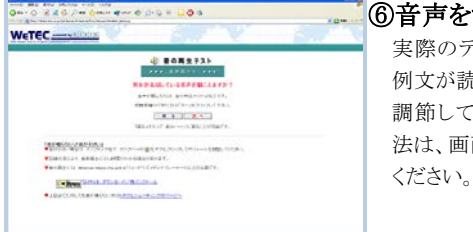

#### ⑥音声をテストする 実際のテストと同じ音量で 例文が読まれます。 音量を 調節してください。調節方

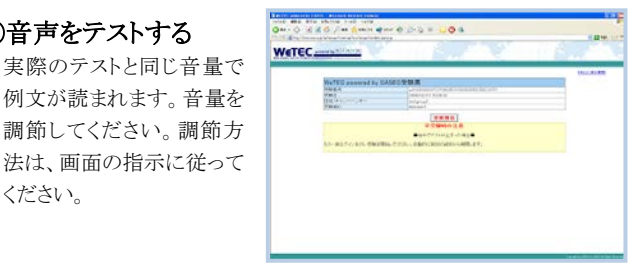

#### (8)受験票内容の確認

画面上にご自身の受験情 報が表示されます。間違い がないか確認して「受験開 始」を押してください。

A

#### 3. WeTEC 受験

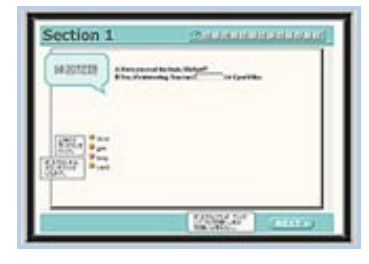

#### ⑨WeTEC を受験する

WeTEC は前ページにあ る4 つのセクションから構 成されています。受験に かかる所要時間は約 60 分です。

#### もし画面がフリーズした/中断されたら

あわてずにウィンドウを閉じてください。もう一度①に戻り、同じよう にログインすれば、中断された場所から再開することができます。

※Section 4 では受験画面上の【よくある間違い】をよく読んでください。 注意書きに沿った解答をしない場合、不正解とみなされます。

#### 4. 受験結果表示

| 200                                                                                                    | 3+1.1                                                                                   | Sec. 7<br>ma.cm                                                                                                    | 3mt 3                                                                   | 25.1                                                                                                  | - Secal                                              | SOID 18                                | 2004an        | 西           |
|----------------------------------------------------------------------------------------------------|-----------------------------------------------------------------------------------------|----------------------------------------------------------------------------------------------------|-------------------------------------------------------------------------|----------------------------------------------------------------------------------------------------|------------------------------------------------------|----------------------------------------|---------------|-------------|
| 2000/04/98<br>12/02/0                                                                                                    | 24                                                                                      | 16                                                                                                    | 20                                                                      | 128                                                                                                   | 925                                                  | 80                                     | 54            | 8.0         |
|                                                                                                    |                                                                                         |                                                                                                    |                                                                         |                                                                                                    |                                                      |                                        |               |             |
| 140-180-<br>188-187-5<br>1-4-187-5                                                                                                    | 1017218-004<br>2010-176-00<br>2016-176-00                                               | . +)(C2100<br>. 25/07033<br>27. 100                                                                                                    | 7<br>14874223<br>72153-628<br>72153-628                                 | 6/6/2<br>6/28/6/3/<br>1-8/8/2/55                                                                      | 17.<br>C2:8.e\:                                      | 2040EX                                 | 1647329.      | na)         |
| 845-88-<br>2855-55<br>255085<br>255085<br>255-55<br>255-55<br>255-55<br>25<br>25-55<br>25<br>25<br>25<br>25<br>25<br>25<br>25<br>25<br>25<br>25<br>25<br>25<br>2 | NUNERAL<br>NECTOR<br>NECTOR<br>NECTOR<br>NECTOR<br>NECTOR<br>NECTOR<br>NECTOR<br>NECTOR | 4. +☆C2700<br>5. 2010年9月5<br>第. 500年1 - 20<br>第. 110年5<br>111月5日 - 111月<br>111月1日<br>111月1日<br>111月11日<br>111月11日<br>111月11日<br>111月11日<br>111月11日<br>111月11日<br>111月11日<br>111月11日<br>111月11日<br>111月11日<br>111月11日<br>111月11日<br>111月11日<br>111月11日<br>111月11日<br>111月11日<br>111月111<br>111月1111<br>111月1111<br>111月1111<br>111月1111<br>111111 | 7<br>開催するだめ<br>早辺也学ら記<br>(PSP)がわら)<br>(PSP)がわら)<br>(PSP)で着い<br>(こさいまたので | NG42<br>038/NG42<br>1030(2)55<br>(0,411/Notine<br>500(230)3<br>(0)1/55(6)<br>(0)1/55(6)<br>(0)1/55(6) | HY.<br>COSELAN<br>SAN ERE<br>BECOM<br>BELEAN<br>LENN | 100481892<br>2582-25<br>7,<br>9022/281 | 10000<br>1000 | Rici<br>Vin |

#### 10スコアを確認

スコアが表示されます。各セクション 250点満点で、トータル1000点満点 です。スコアに応じてアドバイスが表 示されますので、今後の学習に役立 ててください。確認後は、右上にある 「ログアウト」ボタンから、ログアウトを 行ってください。強制終了をしてしま うと、試験を正常に終了できなくなり ますので、注意してください。

#### ⑪Tutorial Site からのスコア確認

受験結果については、後日Tutorial English専用サイト 「Tutorial Site」に登録されます(アドバイスは保存されません)。 Tutorial Site へは MyWaseda にログインし、「授業」タブ内の左メニ ュー「授業関連」にある「Tutorial Site」というタイトルをクリックしてく ださい。Tutorial Site へ自動的にログインし、左メニューのなかにあ る「学習履歴」をクリックすると、試験履歴が確認できるようになって います。

※スコアは受験日翌平日以降に Tutorial Site にも表示されます。

#### ●WeTEC テストの構成

| Section 1 | 語彙の知識    |                |
|-----------|----------|----------------|
| 問題形式      | 空所補充     | 日常生活・学校生活・ビジネス |
| 解答方式      | 4肢択一     | 現場などのシチュエーションで |
| 問題数       | 25 問     | 実際によく使われる語彙の知識 |
| 配点        | 250 点    | を測定します。        |
| 解答時間      | 60 秒/1 問 |                |

| Section 3 | リスニングでの大意把握力 |                |
|-----------|--------------|----------------|
| 問題形式      | リスニング        | 日常生活・学校生活・ビジネス |
| 解答方式      | 4肢択一         | 現場などのシチュエーションに |
| 問題数       | 25 問         | おける会話やニュースなどを聞 |
| 配点        | 250 点        | き、その内容の大意を理解する |
| 解答時間      | 60 秒/1 問     | 能力を測定します。      |

| Section 2 | 表現の知識及びその | の用法            |
|-----------|-----------|----------------|
| 問題形式      | 空所補充      | 日常生活・学校生活・ビジネス |
| 解答方式      | 4肢択一      | 現場などのシチュエーションで |
| 問題数       | 25 問      | 実際によく使われる会話表現  |
| 配点        | 250 点     | の知識およびその用法を測定  |
| 解答時間      | 90 秒/1 問  | します。           |

| Section 4 | 具体情報の聞き取り能力 |                |
|-----------|-------------|----------------|
| 問題形式      | リスニング       | 日常生活・学校生活・ビジネス |
| 解答方式      | ディクテーション    | 現場などのシチュエーションに |
| 問題数       | 20 問        | おける会話などから、内容理解 |
| 配点        | 250 点       | のキーポイントとなる情報を聞 |
| 解答時間      | 120 秒/1 問   | き取る能力を測定します。   |

問い合わせ先: (株)早稲田大学アカデミックソリューション語学教育部 問い合わせフォーム: https://www.w-as.jp/gogaku/contact/

### 授業に関する相談・問合せ

授業に関する相談・質問は、下記へお問合わせください。お問い合わせの際は、各ウェブサイトにある「よくある質問」を事前 に確認してください。

#### ◆科目登録・成績に関すること

<早稲田キャンパス>

履修場所:29 号館

問い合わせ先:早稲田大学グローバルエデュケーションセンター 問い合わせフォーム:https://www.waseda.jp/inst/gec/contact ※必ず<u>科目名、学籍番号、氏名、Waseda メールアドレス</u>を記載してください。

#### ◆レッスン評価、出欠記録に関すること、Tutorial Site 利用方法、その他授業全般に関すること

問い合わせ先:早稲田大学アカデミックソリューション事務所(29号館6階601室) 問い合わせフォーム: https://www.w-as.jp/gogaku/contact/ 電話:03-5286-8030

※電話による対応時間:月~土(授業期間外は月~金の対応となります)9:00~17:30 ※問い合わせフォームからの回答は、翌平日以降になる場合があります。テスト受験期間の

最終日当日に質問や問合せをフォームから行う場合、問合せ受験期間内に回答が間に合わない可能性がありますので注意 してください。

# ※システム障害が疑われる場合は、お問い合わせの前にまず【IT サービスナビ】の「システム・メンテナンス情報」をご確認ください。 http://www.waseda.jp/navi/announce/2018/index.html

夜間および土日・祝日のシステム障害に伴うお問い合わせにつきましては、翌授業日に担当者が対応いたします。

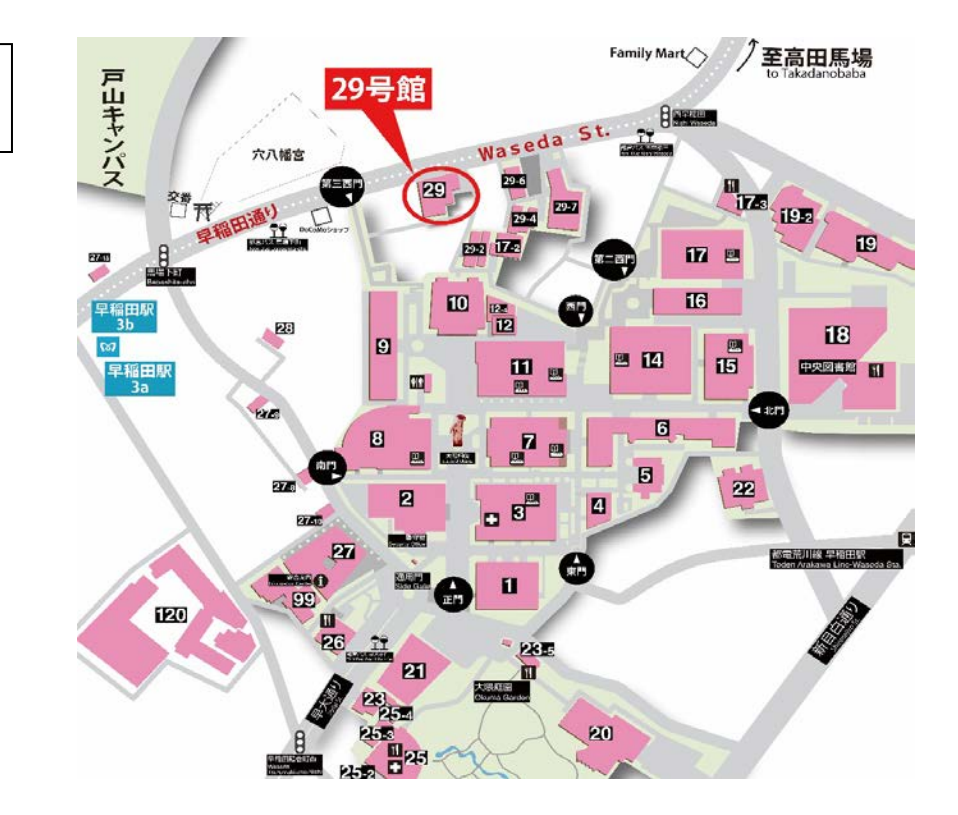

#### ◆忘れ物の取り扱い

教室内の忘れ物は、早稲田大学アカデミックソリューション事務所(早稲田キャンパス 29 号館 6 階 601 室)で 保管します。一定期間が過ぎたものは、学生部(戸山キャンパス・学生会館内)に届けますので、各自お問合 せください。また、忘れ物や落し物を見つけた方は、同事務所へお届けください。

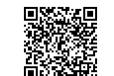

問い合わせフォーム

問い合わせフォーム